## **DBMaker/DBMaster FAQ Document**

### **Question:**

What are the general steps about installing DBMaker Driver and DSN on Windows platform manually? (From DBMR1783; Version: DBMaker 4.16)

#### **Answer:**

Generally, there are 4 steps to install DBMaker Driver and DSN; they are as following (take DBMaker 4.16 for example)

# Step1 Copy Files, insure the following files must be exist in the correct directory.

| Directory                           | files              |
|-------------------------------------|--------------------|
| Windows home directory              | dmconfig.ini       |
|                                     |                    |
| (Such as C:\Windows C:\Winnt)       | dmerr41.tab        |
| Windows system directory            | dmapi41.dll        |
| (Such as <b>C:\Windows\system32</b> | dmjdbc41.dll       |
| C:\Winnt\system32)                  |                    |
| (DBMaker Home directory)            | COPYRIGHT          |
| \4.1\                               | EVALUATION         |
|                                     | README.TXT         |
| (DBMaker Home directory)            | dmjdbc20.jar       |
| \4.1\bin\                           | dmjdbc20xa.jar     |
|                                     | dmjdbc30.jar       |
|                                     | dmset.dll          |
| (DBMaker Home directory)            |                    |
| \4.1\ shared\errtab\                | dmJdbc.properties  |
| (DBMaker Home directory)            | dmB5LToU.map       |
| \4.1\ shared\codepage\              | dmB5UToL.map       |
|                                     | dmCyrillicLToU.map |
|                                     | dmCyrillicUToL.map |
|                                     | dmGBKLToU.map      |
|                                     |                    |

Email: <Support\_RD@syscom.com.tw>

 $\label{eq:uRL:/faq/index.php?action=faq\&cat=0\&id=453\&artlang=en$ 

## **DBMaker/DBMaster FAQ Document**

| dmGBKUToL.map    |
|------------------|
| dmGreekLToU.map  |
| dmGreekUToL.map  |
| dmJISLToU.map    |
| dmJISUToL.map    |
| dmLatin1LToU.map |
| dmLatin1UToL.map |
| dmLatin2LToU.map |
| dmLatin2UToL.map |

#### Step2: Configure dmconfig.ini file

#### [DBSAMPLE4]

 $DB_PTNUM = 2453$ 

DB\_SVADR = 192.16.0.121 ; address of the server machine

DB\_USRID = SYSADM

#### Step3 Registry ODBC Driver

[HKEY\_LOCAL\_MACHINE\SOFTWARE\DBMaker]

[HKEY\_LOCAL\_MACHINE\SOFTWARE\DBMaker\4.1]

"HOME"="C:\\DBMaker\\4.1"

"COMPILER"=""

"INSTALLTYPE"="Driver"

"CURRENTVERSION"="4.1.6"

[HKEY\_LOCAL\_MACHINE\SOFTWARE\ODBC\ODBCINST.INI\DBMaker 4.1 Driver]

Email: <Support\_RD@syscom.com.tw>

## **DBMaker/DBMaster FAQ Document**

"Driver"="C:\\WINDOWS\\system32\\DMAPI41.DLL"

"Setup"="C:\\DBMaker\\4.1\\bin\\DMSET.DLL"

"APILevel"="1"

"ConnectFunctions"="YYN"

"CPTimeout"="60"

"DriverODBCVer"="03.00"

"FileUsage"="0"

"SQLLevel"="1"

[HKEY\_LOCAL\_MACHINE\SOFTWARE\ODBC\ODBCINST.INI\ODBC Drivers]

"DBMaker 4.1 Driver"="Installed"

#### Steps 4: Registry DSN

[HKEY\_LOCAL\_MACHINE\SOFTWARE\ODBC\ODBC.INI\DBSAMPLE4]

"Driver"="C:\\WINDOWS\\system32\\DMAPI41.DLL"

"Database"="DBSAMPLE4"

[HKEY\_LOCAL\_MACHINE\SOFTWARE\ODBC\ODBC.INI\ODBC Data Sources]

"DBSAMPLE4"="DBMaker 4.1 Driver"